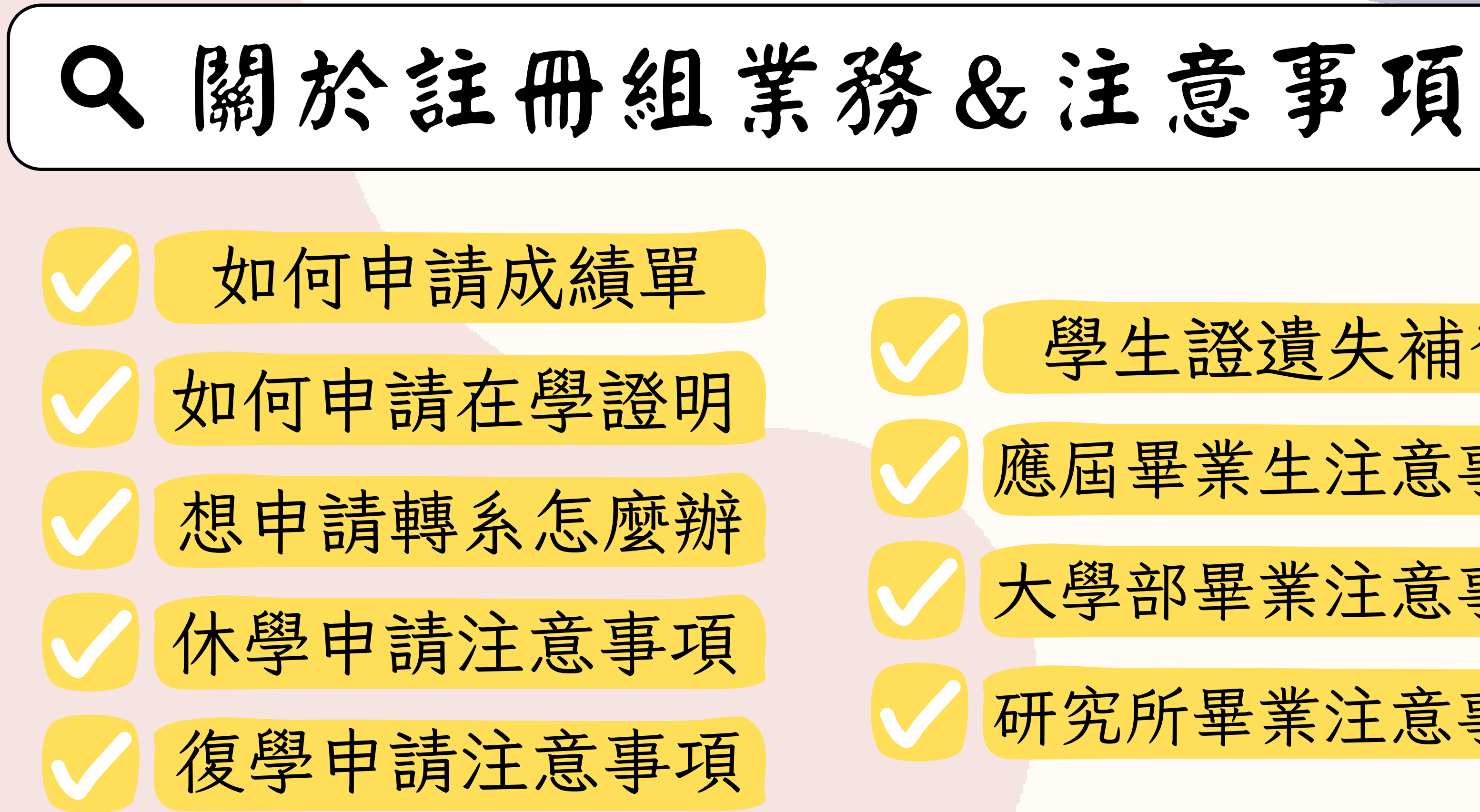

# 學生證遺失補發

應屆畢業生注意事項

大學部畢業注意事項

研究所畢業注意事項

成績單申請怎麼做

#### 不論你是畢(肄)業生還是在校生,均可至教研大樓申請

臨櫃申請

●教研大樓1F羅家倫講堂旁的投幣機申請 可以使用現金、悠遊卡、LinePay付費

部分文件可以立即領取,如:中文歷年成績單, 其餘文件請依指示並列印收據至3F註冊組辦理,謝謝! 注意:當學年之畢業生並已領證書者請選擇「應屆畢業生」

⑦教研大樓3F註冊組申請

僅能使用悠遊卡付費(一卡通無法使用)

中(英)文證書類、英文成績單之文件,

已經備註需要工作日製作,若有需求請自行提早申請! 註冊組可以協助郵寄文件,郵資可以自行備足郵票或是現金支付

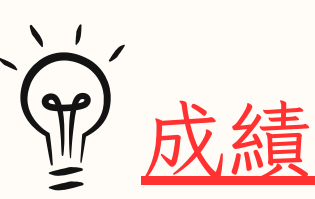

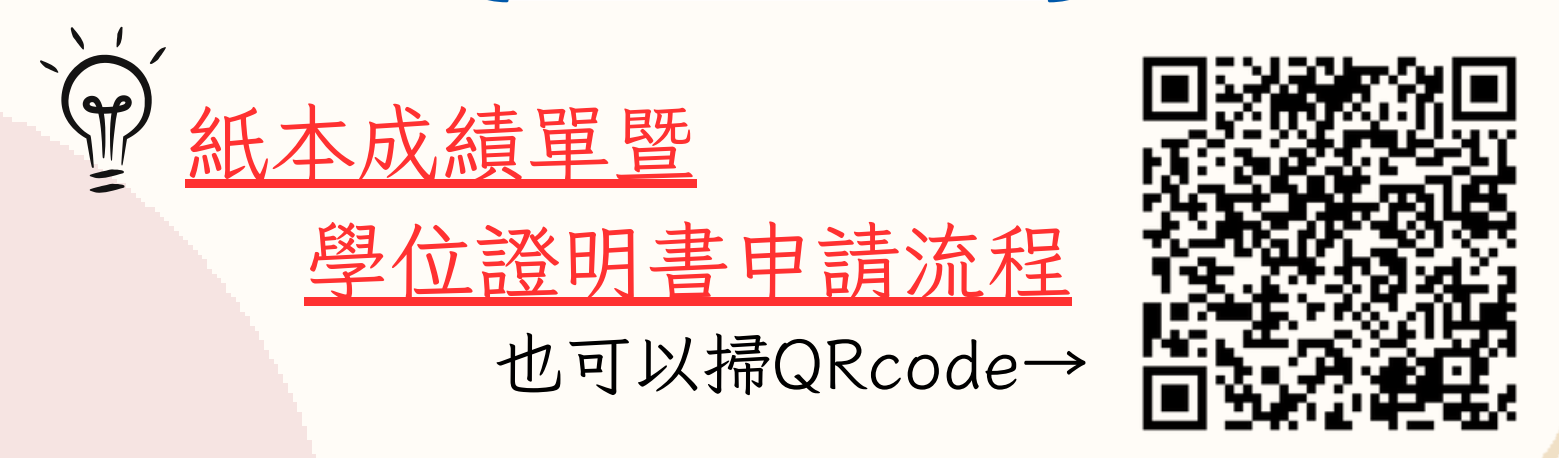

若還有其他問題歡迎與註冊組洽詢! 註冊組公務信箱:ncu57113@ncu.edu.tw 聯絡電話:(03)422-7151 #57126~57129

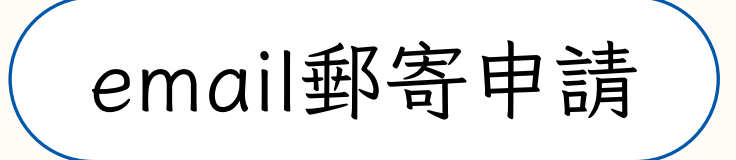

<u>成績單email申請之說明</u> 也可以掃QRcode→

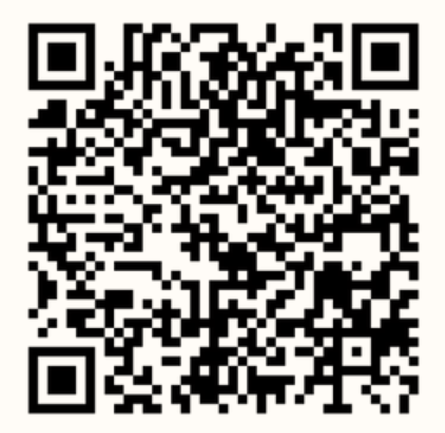

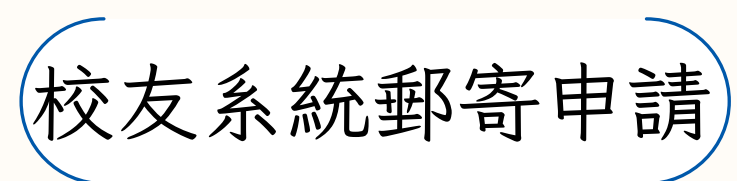

# 如何申請在學證明? 以下的方法都可以!

方法一) 自行影印學生證正反面影本紙本, 再帶至教研大樓三樓註冊組核章 免費.

帶悠遊卡至教研大樓三樓註冊組申請 (中文版與英文版都可以)一份20元.

方法二

方法三 開學後第二週才開放申請 教研大樓一樓羅家倫講堂旁的投幣機申請, 可用現金、悠遊卡和LinePay 一份20元. 中文版可以直接領取,英文版請拿收據到三樓註冊組申請

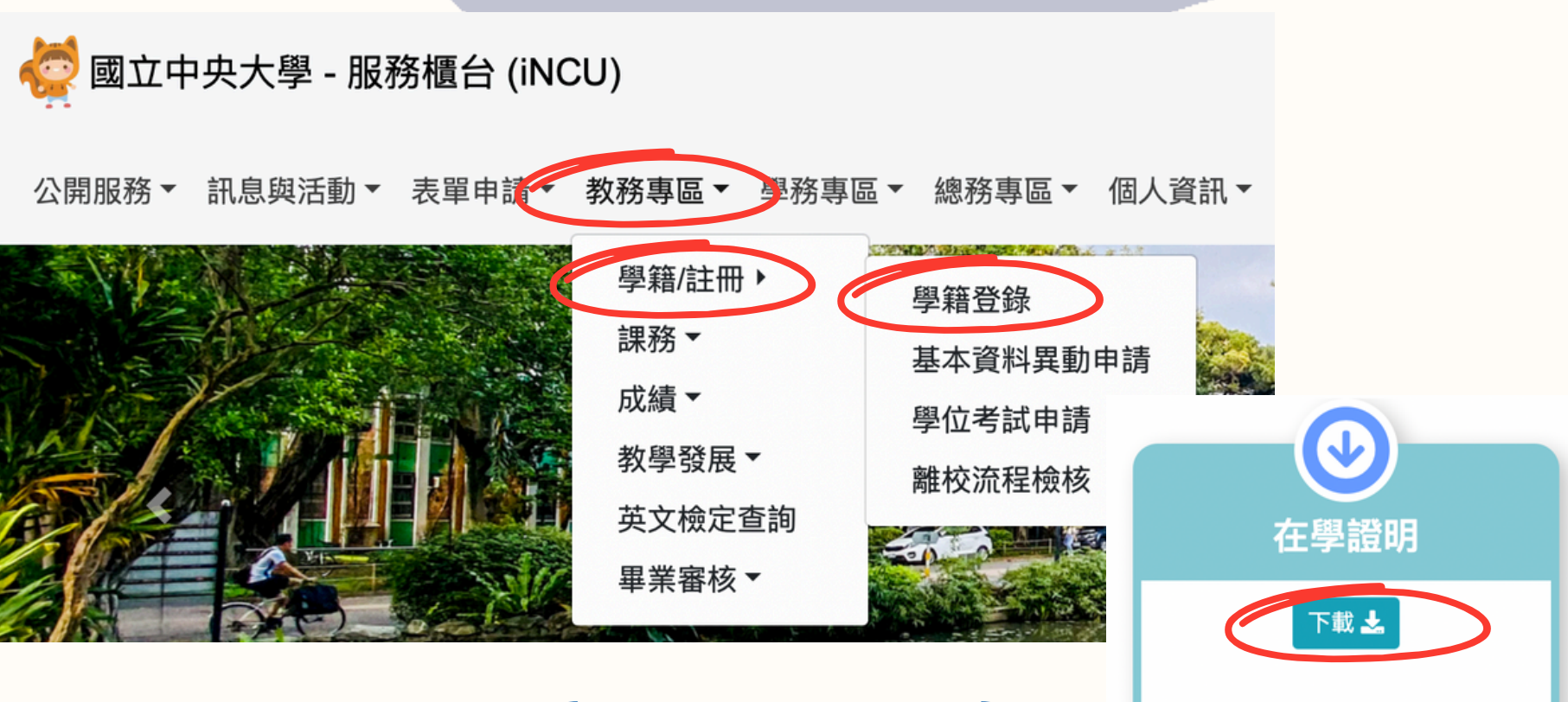

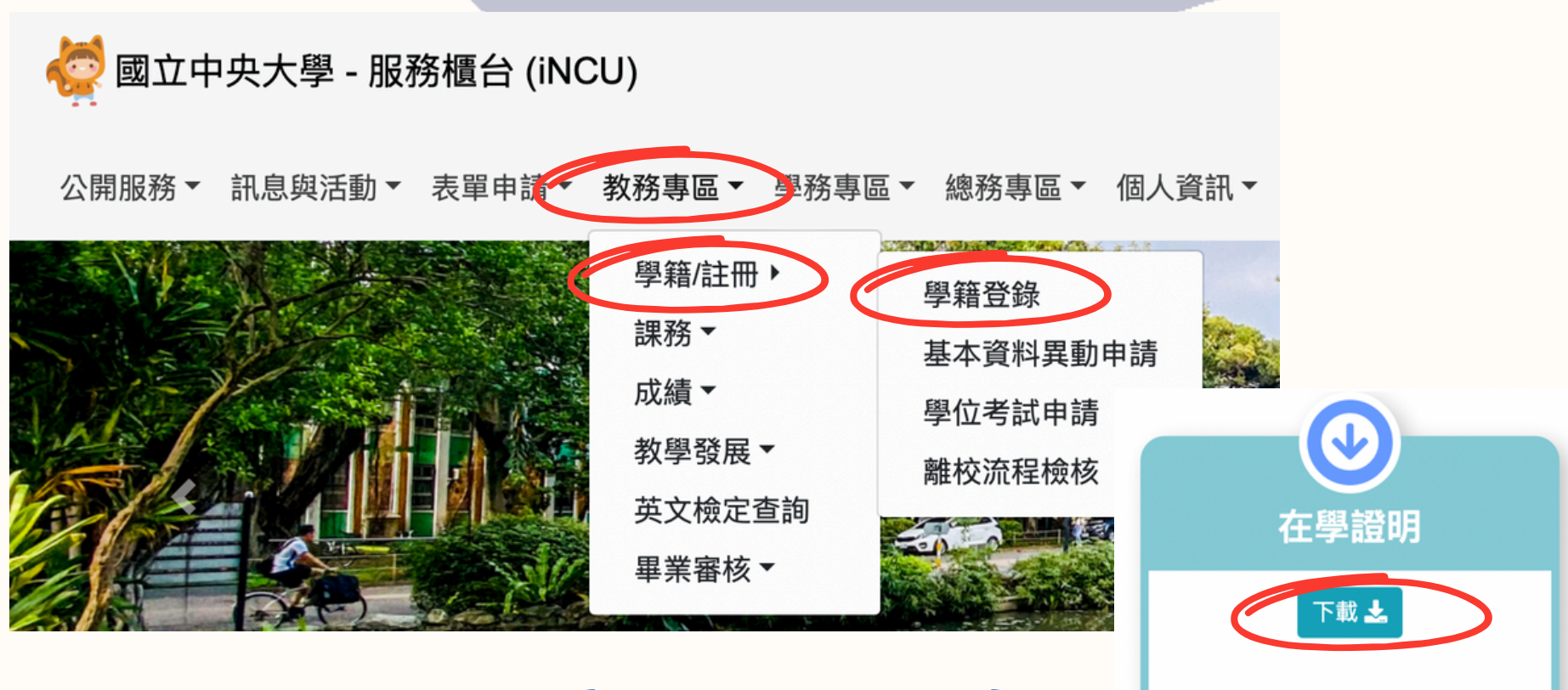

登入中央大學Portal網站→便捷窗口 →服務櫃台 →教務專區→學籍/註冊→學籍登錄 →若所有項目(學貸/學雜費擇一)都完成即可下載 免費.

若還有其他問題, 歡迎到教研大樓三樓註冊組或是打電話詢問 聯絡電話:03-4227151 ext 57115~57118,57122~57125

方法四

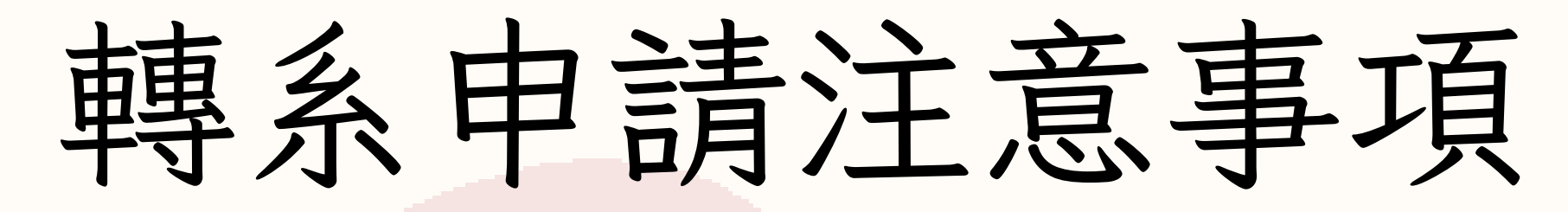

轉系申請說明在這裡.(.) Q

或是掃描QRcode也可以.'.'

進入到網頁後,選擇 教務法規 → 申請學年度的教務章則 → 第五點 就有轉系辦法與審核標準嘍!

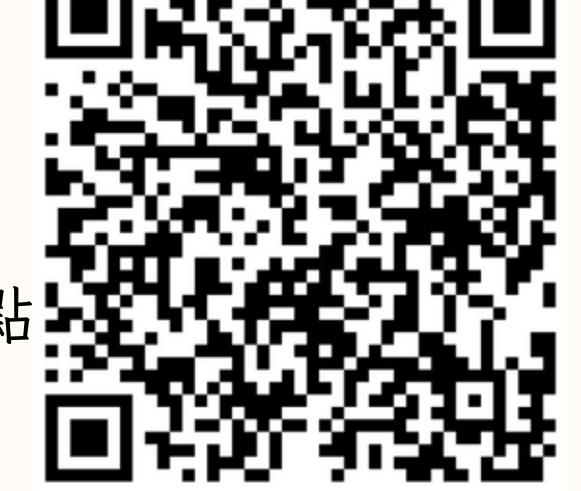

X

第一步

填寫轉系申請表(如右圖所示). 紙本可以到註冊組領取,電子檔可以到這裡(表格下載 1-15)

第二步

轉出系所與轉入系所之簽核單位流程./

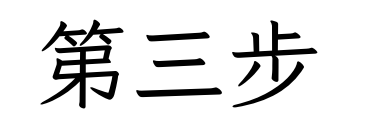

在規定時間內繳交轉系申請表到註冊組即可./ 註:繳交時間請查看註冊組公告-最新消息或學校校曆

|                                                                                                    | NCU                                                                                                    | Application 1                                                                                                    | Form for D                                                                                                    | <b>)</b> epart                                                                                                    | ment/Ins                                                                                                    | stitute Transfer                                                                                                    |                                                                                                    |  |
|----------------------------------------------------------------------------------------------------|----------------------------------------------------------------------------------------------------|----------------------------------------------------------------------------------------------------|----------------------------------------------------------------------------------------------------|----------------------------------------------------------------------------------------------------|----------------------------------------------------------------------------------------------------|----------------------------------------------------------------------------------------------------|----------------------------------------------------------------------------------------------------|--|
| 學號<br>Student ID<br>No.                                                                                                    |                                                                                                    | 姓名<br>Name                                                                                                    |                                                                                                    |                                                                                                    | 身分別<br>Identity                                                                                                    | □本地生 Local student<br>□陸生 Mainland Chinese student<br>□離島地區保送 Student admitted via recommendation<br>□其他: Others:                                                                                                    |                                                                                                    |  |
| 原就讀系(所)<br>Original<br>Department                                                                                                    |                                                                                                    | 組別<br>Group                                                                                                    |                                                                                                    |                                                                                                    | 年級<br>Grade                                                                                                    |                                                                                                    |                                                                                                    |  |
| 申請轉入系(所)<br>Target<br>Department                                                                                                    |                                                                                                    | 組別<br>Group                                                                                                    |                                                                                                    |                                                                                                    | 年級<br>Grade                                                                                                    | □平轉 Same grade<br>□降轉 Lower grade                                                                                                    | □2 年級 Sophomore yea<br>□3 年級 Junior year<br>□4 年級 Senior year                                                                                                    |  |
| 轉系理由<br>Reasons                                                                                                    |                                                                                                    |                                                                                                    |                                                                                                    |                                                                                                    | 降轉注意事項:<br>降轉學生須完成轉入學系(組、學位學程)年級所規定<br>之修課及畢業條件,方得畢業。<br>Matters Needing Attention on Transferring to a Lower Grade<br>Students transferring to a lower grade are required to meet the graduation<br>criteria of the target department in order to graduate. |                                                                                                    |                                                                                                    |  |
|                                                                                                    | E-mail                                                                                                    |                                                                                                    | 連絡電話<br>Telephone<br>No.                                                                                                    |                                                                                                    |                                                                                                    |                                                                                                    |                                                                                                    |  |
| 申請人<br>Applicant                                                                                                    | 家長(研究生免)<br>Parent's Signatur<br>(not applicable to                                                                                                    | :<br>re<br>o postgraduate stud                                                                                                    | ents)                                                                                                    | 學生:<br>Student's Signature                                                                                                    |                                                                                                    |                                                                                                    |                                                                                                    |  |
|                                                                                                    |                                                                                                    | 年<br>Year Month                                                                                                    | 月 日 (<br>Day (signatur                                                                                                    | 资章)<br>re/seal)                                                                                                    |                                                                                                    | 年<br>Year Month                                                                                                    | 月 日(簽章)<br>Day (signature/seal)                                                                                                    |  |
|                                                                                                    |                                                                                                    | Í                                                                                                    | 簽准單位 Count                                                                                                    | tersignatu                                                                                                    | ire Units                                                                                                    |                                                                                                    |                                                                                                    |  |
| 轉出學系(所)系主任/所長<br>Director of Original<br>Department/Institute                                                                                                    |                                                                                                    | 轉入學系(所)系主任/所長<br>Director of Target<br>Department/Institute                                                                                                    |                                                                                                    | 研究生<br>學生之<br>原則等<br>The targe<br>to has co<br>recogniti<br>period, th<br>the applid<br>transfer/e                                                       | L 生 轉 八 学 糸(月1) 松                                                                                                    |                                                                                                    |                                                                                                    |  |
|                                                                                                    | 註冊編<br>Division o                                                                                                    | 且經辦<br>f Registrar                                                                                                    |                                                                                                    |                                                                                                    | 註冊組組長<br>Chief of the Division of Registrar                                                                                                    |                                                                                                    |                                                                                                    |  |
| 簽核順序:轉:                                                                                                    | 出學系系主任→報                                                                                                    | ↓入學系系主任→                                                                                                    | 注冊組經辨→討                                                                                                    | E冊組組·                                                                                                    | E.                                                                                                    |                                                                                                    | li 6.64 pi i i a maine                                                                                                    |  |
| 1.申請期限:4<br>The time limit<br>Overdue applie<br>2.檢附文件:Dc<br>(1) 歷年成績<br>(2) 系所規定<br>3.大學部轉系注<br>(1) 第二學年<br>academic                                                                              | 中<br>年<br>作<br>本<br>校<br>行<br>事<br>層<br>の<br>す<br>application: Application: Application will not be acconvented:<br>軍<br>正本<br>こ<br>の<br>の<br>の<br>の<br>た<br>の<br>の<br>の<br>い<br>を<br>の<br>の<br>の<br>の<br>い<br>に<br>の<br>い<br>の<br>い<br>に<br>の<br>い<br>に<br>の<br>い<br>に<br>の<br>い<br>に<br>の<br>い<br>に<br>の<br>い<br>に<br>の<br>い<br>に<br>の<br>い<br>に<br>の<br>い<br>に<br>の<br>い<br>に<br>の<br>い<br>に<br>の<br>い<br>に<br>の<br>い<br>に<br>の<br>い<br>こ<br>の<br>い<br>に<br>の<br>い<br>に<br>の<br>い<br>に<br>の<br>い<br>こ<br>の<br>い<br>に<br>の<br>い<br>こ<br>の<br>い<br>に<br>の<br>い<br>に<br>の<br>い<br>に<br>の<br>い<br>こ<br>の<br>い<br>に<br>の<br>い<br>こ<br>い<br>の<br>の<br>い<br>こ<br>の<br>の<br>の<br>の<br>い<br>の<br>い<br>こ<br>の<br>の<br>の<br>の<br>い<br>の<br>い<br>の<br>い<br>の<br>い<br>の<br>の<br>の<br>の<br>の<br>の<br>の<br>の<br>の<br>い<br>の<br>の<br>い<br>の<br>の<br>い<br>の<br>の<br>の<br>の<br>の<br>い<br>の<br>い<br>の<br>い<br>の<br>い<br>の<br>い<br>の<br>い<br>の<br>い<br>の<br>い<br>の<br>い<br>の<br>い<br>の<br>い<br>の<br>い<br>の<br>い<br>の<br>い<br>の<br>い<br>の<br>い<br>の<br>い<br>の<br>い<br>の<br>い<br>の<br>い<br>の<br>い<br>の<br>い<br>の<br>の<br>い<br>の<br>い<br>の<br>い<br>の<br>い<br>の<br>い<br>の<br>い<br>の<br>い<br>の<br>い<br>の<br>の<br>い<br>の<br>の<br>い<br>の<br>い<br>の<br>い<br>の<br>い<br>の<br>の<br>い<br>の<br>い<br>の<br>い<br>の<br>い<br>の<br>い<br>の<br>い<br>の<br>い<br>の<br>い<br>の<br>い<br>の<br>い<br>の<br>い<br>い<br>の<br>い<br>の<br>い<br>い<br>の<br>い<br>の<br>い<br>の<br>い<br>の<br>い<br>の<br>い<br>の<br>い<br>の<br>の<br>い<br>の<br>の<br>い<br>の<br>い<br>の<br>い<br>の<br>い<br>の<br>い<br>の<br>い<br>の<br>い<br>の<br>い<br>の<br>の<br>い<br>の<br>の<br>の<br>の<br>い<br>の<br>の<br>の<br>い<br>の<br>い<br>の<br>い<br>の<br>い<br>の<br>い<br>の<br>の<br>い<br>の<br>の<br>の<br>の<br>の<br>の<br>い<br>の<br>の<br>の<br>の<br>い<br>の<br>い<br>の<br>い<br>の<br>い<br>の<br>い<br>の<br>い<br>の<br>い<br>の<br>い<br>の<br>い<br>の<br>い<br>の<br>い<br>の<br>い<br>の<br>い<br>の<br>い<br>の<br>い<br>の<br>い<br>の<br>い<br>の<br>い<br>の<br>い<br>の<br>い<br>の<br>い<br>の<br>い<br>の<br>い<br>い<br>の<br>い<br>い<br>い<br>い<br>い<br>い<br>い<br>い<br>い<br>い<br>い<br>い<br>い | 規定期限內, 向拿<br>規定期限內, 向拿<br>lication should be sub<br>cepted.<br>original copy of the t<br>quired by the origina<br>n for Undergraduates<br>轉入各學系二年約                                                                                                    | uncere une cramperson<br>主冊 組 提 出 申請<br>mitted to the Divi<br>ranscript of all ac-<br>l department and t<br>足肄業。Students                                                                                                    | ademic ye<br>s can tran                                                                                                    | weigheit under Unsult<br>下予受理。<br>egistrar during<br>ears.<br>department.<br>nsfer into any                                                                                                    | the appointed period according to be soph                                                                                                    | ording to the school calend                                                                                                    |  |
| <ol> <li>第三學年<br/>similar to<br/>sophomor;</li> <li>於第四學<br/>in a field<br/>departmen</li> <li>如自願降<br/>mark their</li> <li>每人以申</li> <li>審核結果,<br/>冊日期,<br/>approved by<br/>new depart</li> </ol> | 開始前,得申請<br>the field of their orig<br>e before their third a<br>年開始前申請者<br>similar to the field<br>it to be a sophomore<br>級轉系者應在申<br>agreement on the ap<br>請轉入乙系為限<br>經系、所、學程<br>到校註冊。If the ap<br>y the vice president of a<br>nent (or division) shoul                                                                                                    | 轉入性質相近學系<br>cinal department to be<br>cademic year begins.<br>,得轉入性質相近;<br>of their original dep<br>or a junior before the<br>請表內註明降轉意<br>pplication form. Trans<br>,不得轉到第二系<br>送教務處彙整後提<br>plication is ratified by the<br>academic affairs, the Dir<br>d go through the registrat | 三年級,或性<br>a junior, or to a d<br>學系四年級或性<br>artment to be a<br>ir fourth academic<br>願,但不得降:<br>ferring to the first<br>。Students are o<br>請教務長核定<br>applicant's original/<br>vision of Registrar w<br>ion process on the re | 質不同學<br>lepartment<br>生質不同<br>senior, or<br>c year beg<br>轉至一年<br>t grade is r<br>nly allowed<br>, 核准轉<br>target depar<br>vill inform t<br>egistration d | 全系二年級肄<br>tin a field diss<br>学系二年級<br>to a departm<br>ins.<br>級肄業。St<br>ot allowed.<br>ed to transfer o<br>系者,由註<br>tments, institutes<br>the applicant wit<br>ate of the new/ta                                                                            | t業。Students can transfe<br>similar to the field of their<br>或三年級肄業。Students<br>eent in a field dissimilar<br>udents who agree to trans<br>once, a second transfer is n<br>冊組書面通知;次學其<br>s, or programs, submitted to th<br>th a notification in written for<br>uget department (or division). | er to a department in a fiel-<br>original department to be<br>a can transfer to a departm<br>to the field of their origins<br>for to a lower grade sho<br>ot permitted.<br>明即按新轉入系(組)<br>e Office of Academic Affairs,<br>n. The students who transfer |  |
|                                                                                                    |                                                                                                    |                                                                                                    |                                                                                                    |                                                                                                    |                                                                                                    |                                                                                                    |                                                                                                    |  |
|                                                                                                    |                                                                                                    |                                                                                                    |                                                                                                    |                                                                                                    |                                                                                                    |                                                                                                    |                                                                                                    |  |

#### 國立中央大學學生轉系(所)申請表

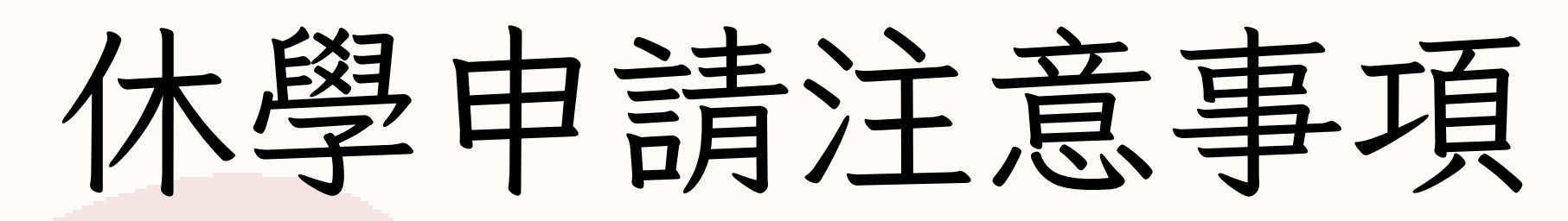

申請休學連結請點選我 Q

或是掃描QRcode也可以.'.' 進入到網頁後,選擇「表格下載」 的1-04休學離校申請表就是嘍! 退費申請表請參考表格下載中的1-09

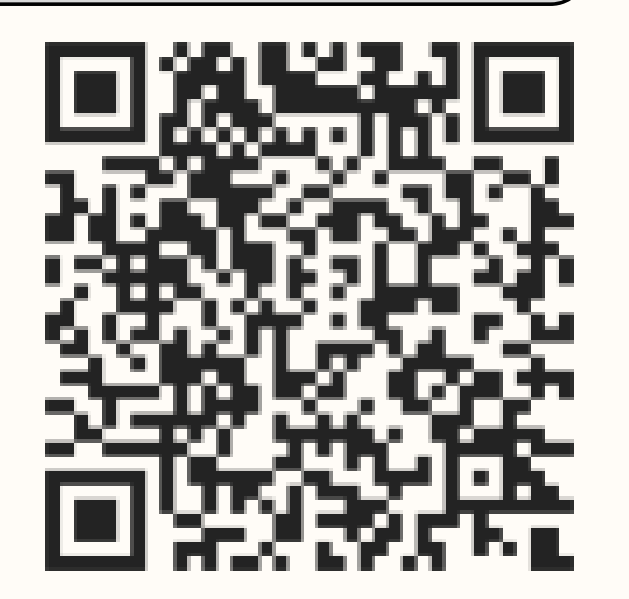

X

第

第こ

第一步、填寫申請表中的基本資料

注意:休學理由只能「擇一」、一次可申請1~4個學期,

休學期間累計最多4個學期,兵役、懷孕、育嬰休學期數請洽註冊組

第二步、導師/指導老師 + 系所 + 系主任簽核

第三步、會簽單位簽核(體育室、圖書館、住宿服務組)

注意:申請當下為休學狀態不需要、沒住學校宿舍也要跑住宿服務組

國際事務處與系所實驗室請參考說明看是否需要跑流程簽核

第四步、攜帶休學申請表至教研大樓3F註冊組

中請表的繳交時間請參考學校校曆

#### 國立中央大學學生休學離校手續申請表

#### NCU Application Form for Suspension of Schooling

|                                                                                                    |                                                                                                    | nee        | пррисано            | <u> 1 1 011</u>       | n ior Su                                                                                                    | spension of                                                                                                    | Schooling              |             |                                         |  |  |
|----------------------------------------------------------------------------------------------------|----------------------------------------------------------------------------------------------------|------------|---------------------|-----------------------|----------------------------------------------------------------------------------------------------|----------------------------------------------------------------------------------------------------|------------------------|-------------|-----------------------------------------|--|--|
| <sup>退</sup> 生姓名<br>Name                                                                                                    |                                                                                                    |            | 學號<br>Student ID Ne | o.                    |                                                                                                    | 系所<br>Department/                                                                                                    |                        | 年級<br>Grade |                                         |  |  |
|                                                                                                    | 对14度左侧                                                                                                    | • m.       | C-11                |                       |                                                                                                    | Institute                                                                                                    |                        |             |                                         |  |  |
| 申請休<br>學理由<br>僅擇一)<br>Reasons<br>(Choose<br>only one<br>reason.)                                                                                                    | Student ID No.       Institute       Orade         列入休學年限: The following reasons are included in the term limit of suspension:          ◎經濟困難 Economic hardship       ◎就讀學校、科系不符期待 The student finds his/her university or         ○論文撰寫 Writing the graduation thesis       department does not meet his/her expectation.         ○教師寶習 Teacher Intern       ○學業成績不佳 Unsatisfactory academic performance         ○個病雨 Injury or sickness       ○就學環境 Educational environment         □工作 Occupation       ○家務或家人照顧 Dealing with family affairs or taking care of any family member         □因考試訓練(含研究所、公職、就業、證照考試)Training for examination         不列人休學年限(應附證明文件): The period of the suspension will not be included in the time limit on study!         you apply for suspension of schooling for any of the following reasons (documentation should be attached):         □兵役 Military Service       懷孕 Pregnancy       育嬰 Child Nurture         申請於       學年度第       學期       至       學年度第       學期 |            |                     |                       |                                                                                                    |                                                                                                    |                        |             | family<br>ninations<br>1 study if<br>): |  |  |
| uspension                                                                                                    | From the                                                                                                    | _semest    | er of academic      | year                  | _ to the                                                                                                    | semester of a                                                                                                    | icadennic year         |             |                                         |  |  |
| U學通知<br>F達地址<br>Mailing<br>address                                                                                                    |                                                                                                    |            |                     |                       |                                                                                                    | 電話<br>Phone Number                                                                                                    |                        |             |                                         |  |  |
| i 請 人<br>Applicant                                                                                                    | 學生家長簽章同意本弟子辦理休學(研究生免):     學生簽章:       Signature of the applicant's parent, who approves this application of suspension of schooling (not applicable to postgraduates):     Student's signature:       年月日     年月日       Year month day     Year month day                                                                                                    |            |                     |                       |                                                                                                    |                                                                                                    |                        |             |                                         |  |  |
| 2 准                                                                                                    | 4 338 AT 125 338 Ju                                                                                                    | . m 2      | 2 系所經辦              | 3 系(中心                | 》主任/所長                                                                                                    | 5 註冊組經辦                                                                                                    | 計冊組組長                  | 教務長(或       | 授權人)                                    |  |  |
| atification                                                                                                    | a Advisor Clerk at the Direct                                                                                                    |            |                     |                       | tor of the                                                                                                    | Division of                                                                                                    | Chief of the Division  | Dean of A   | cademic                                 |  |  |
| 及                                                                                                    |                                                                                                    | _          | Department          | Departm               | nent/Center                                                                                                    | Registrar                                                                                                    | of Registrar           | Affairs (or | Deputy)                                 |  |  |
| 期<br>Date                                                                                                    |                                                                                                    |            |                     |                       | 教務處註冊組為最後簽核單位                                                                                                    |                                                                                                    |                        |             |                                         |  |  |
| ⊐ <i>⊁≁</i> IIII ⊡                                                                                                    |                                                                                                    | CC ML AT T | ###.                | 96-38. / <del>-</del> | N dist / 1, state, of                                                                                                    | 81 WA 118 +++ 444 \ 11 +                                                                                                    | サムム な 非いまたっ シュ へいっ 、 「 | •• micerc   |                                         |  |  |
| <b>◆ 會簽單位:</b> (申請時為在學生狀態者才須至會簽單位蓋章)                                                                                                    |                                                                                                    |            |                     |                       |                                                                                                    |                                                                                                    |                        |             |                                         |  |  |
| 优<br>Office<br>Ed                                                                                                    | 體育室 圖書館典閱組<br>Dffice of Physical Education at the Library                                                                                                    |            |                     |                       |                                                                                                    | 國際事務處<br>Office of International Affairs                                                                                                    |                        |             |                                         |  |  |
| 地點:依仁<br>Locaion Groun<br>大一新生開<br>者免 Fres<br>before (or<br>school do<br>through thi                                                                                                    | <ul> <li>點: 依仁堂 1 樓</li> <li>新生開學日(含)前離校者免</li> <li>Freshmen who leave before (or on)</li> <li>the first day of school do not have to go through this step.</li> <li>清還借書與罰款請先上網查詢</li> <li>Return books and pay fines. Please look up your record online in advance.</li> </ul>                                                                                                    |            |                     |                       |                                                                                                    | <ul> <li>僅備生、外籍生和陸生須辦理 For overseas Chinese students, foreign students and<br/>Mainland Chinese students only.</li> <li>若僑生請領教育部潰寒助學金者須歸還 If an overseas Chinese student applying<br/>for suspension of schooling has been given a low-income household scholarship by<br/>the MOE, the student has to return the scholarship.</li> </ul> |                        |             |                                         |  |  |
|                                                                                                    | 住宿服務組<br>Sudart Huning Suriae Division                                                                                                    |            |                     |                       |                                                                                                    |                                                                                                    |                        |             |                                         |  |  |
| <ul> <li>地點:國際學舍1樓</li> <li>Location: Ground floor of International Student Dormitory</li> <li>開學前離校者需補繳當月住宿費用,未住宿者則免。</li> <li>One leaving before the first day of semester should pay the fee of the month. (only for the residents).</li> <li>離校當學期有住宿者,須先完成退宿檢查手續。Residents need to finish the checkout procedure.</li> <li>繳清修繕清潔成本費用,請至宿舍抽籤系統查詞。Look up the fine you have to pay online.</li> </ul> |                                                                                                    |            |                     |                       | <ul> <li>下列系所同學須辦理 For students from the following departments only:</li> <li>物理系 Physics</li> <li>化學系 Chemistry</li> <li>生命科學系 Life Science</li> <li>光電科學與工程學系 Optics and Photonics</li> <li>系統生物與生物資訊研究所 Systems Biology and Bioinformatics</li> <li>化學工程與材料工程學系 Chemical and Materials Engineering</li> <li>資訊工程學系 Computer Science and Information Engineering</li> <li>通訊工程學系 Communication Engineering</li> <li>水文與海洋科學研究所 Hydrological and Oceanic Sciences</li> <li>環境工程研究所 Environmental Engineering</li> <li>企管系 (研究生須辦理) Business Administration (for postgraduate students only)</li> <li>財金系 (碩博士生須辦理) Finance (for postgraduate students only)</li> </ul> |                                                                                                    |                        |             |                                         |  |  |

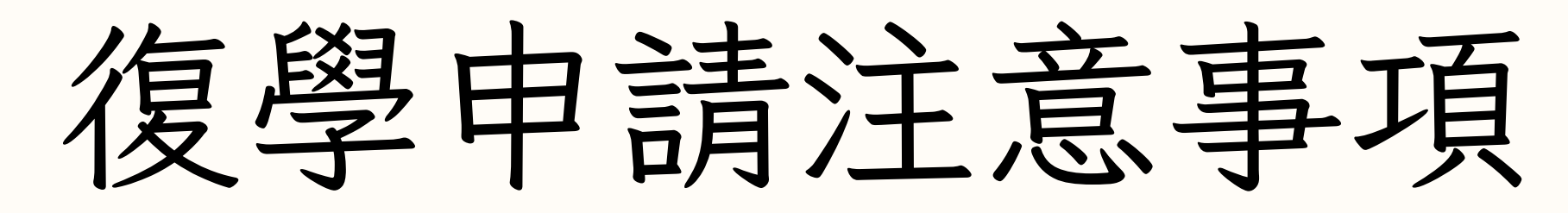

申請復學連結在這裡././ X

或是掃描QRcode也可以.'.' 進入到網頁後,選擇「表格下載」 的1-05休學生復學申請表就是嘍!

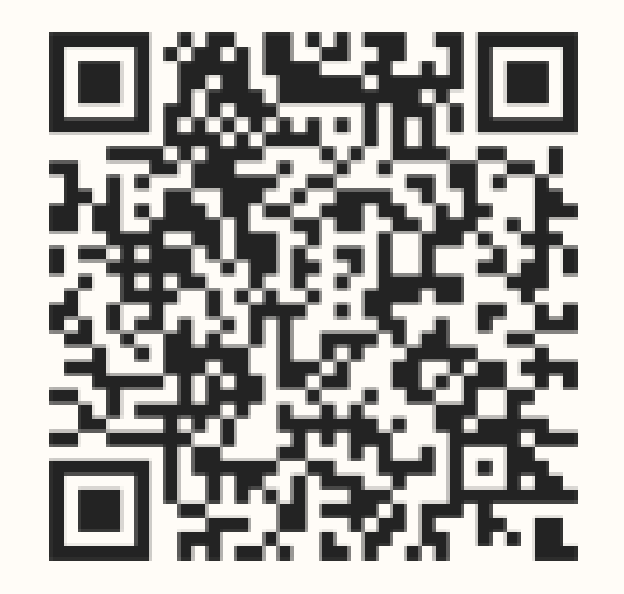

第

步

第三

第一步、填寫申請表中的基本資料

第二步、導師/指導老師 + 系所 + 系主任簽核

第三步、會簽單位生活輔導組簽核(僅男性36歲以下)

注意:國際事務處請參考說明是否需要跑流程簽核

第四步、攜帶復學申請表至教研大樓3F註冊組

預計要第一學期復學的申請表繳交時間為七月份:7/1~7/31
預計要第二學期復學的申請表繳交時間為一月份:1/1~1/31

|                                                                                                    |                                                                                                    | 自立中央大<br>Indication E                                                                                     | 學休學生卻<br>arm for Bos  | 复學申請<br>imminian a                                                           | 表<br>f Studios      |      |             |  |
|----------------------------------------------------------------------------------------------------|----------------------------------------------------------------------------------------------------|----------------------------------------------------------------------------------------------------|-----------------------|------------------------------------------------------------------------------|---------------------|------|-------------|--|
| 姓名<br>Name                                                                                                    |                                                                                                    | 學號<br>Student ID No.                                                                                      |                       | 系所<br>Department/<br>Institute                                               |                     |      | 年級<br>Grade |  |
| 前次申請<br>休學期間<br>Term of Suspension                                                                                                    | 申請於<br>From theseme                                                                                                    | 學年度第<br>ster of academic                                                                                  | 學期 至<br>year to the _ | 學semester of a                                                               | 年度第<br>academic yea | r    | 學期止         |  |
| 復學學期<br>Term of Resumption<br>of Studies                                                                                                    | 申請於<br>Apply for resumptio                                                                                                    | 學年度第<br>on of studies in th                                                                               | 學<br>esemester of     | 期復學<br>`academic year                                                        |                     |      |             |  |
| 通訊地址<br>Address                                                                                                    |                                                                                                    |                                                                                                    |                       | 電話<br>Phone Number                                                           |                     |      |             |  |
| 申請人<br>Applicant                                                                                                    | 學生家長(研究:<br>Student's parent (no                                                                                                    | 學生:<br>Student:                                                                                           | 425                   | н                                                                            | 日 (2006)            |      |             |  |
|                                                                                                    | 平月日(豪章)       Year     Month     Day (signature/seal)       1 導師/指導老師     2 系所經辦     3 系(中心)主任       Advisor     Clerk at the     /所長       Department     Director |                                                                                                    |                       | 平月日(發草)<br>Year month day (signature/seal)<br>5 註冊組<br>Division of Registrar |                     |      |             |  |
| 核准<br>Ratification                                                                                                    |                                                                                                    |                                                                                                    |                       | 教務處                                                                          | 憲註冊組為計              | 是後簽核 | 亥單位         |  |
| 4         4         4         國際事務處                                                                                                    |                                                                                                    |                                                                                                    |                       |                                                                              |                     |      |             |  |
| 會簽<br>Countersign                                                                                                    | Divisi<br>●僅本國<br>This procedure i<br>U<br>□申請<br>The applicant is old                                                                                              | ● 僅僑生、外籍生及陸生須辦理<br>For overseas Chinese students, foreign students and<br>Mainland Chinese students only. |                       |                                                                              |                     |      |             |  |
| §核順序: 1.導師/指導老師→2.系所經辦→ 3.系(中心)主任/所長→4.生活輔導組/國際事務處→5.註冊組 rocedures and Instructions: 1. Advisor → 2. Clerk at the Department → 3. Director of the Department/Institute/Center → 4. Division f Student Services / Office of International Affairs → 5. Division of Registrar .休學生在學期中不得辦理當學期之復學,第一學期受理時間:7/1-7/31,第二學期受理時間:1/1-1/31 Students having an approved temporary suspension of schooling can only resume the schooling at the beginning of the next semester. Periods open for the application of resumption of schooling: July 1 to 31 in the first semester; January 1 to 31 in the second semester學生因應徵服役者申請休學者,俟休學期滿檢送退伍令申請復學 |                                                                                                    |                                                                                                    |                       |                                                                              |                     |      |             |  |

- Students who apply for temporary suspension of schooling to fulfill military service have to apply for resumption of studies with the Military Service Discharge Order when the term of the suspension expires.
- 3.學生因懷孕或育嬰申請休學者,俟休學期滿,應檢附子女出生證明及相關證明文件申請復學 Students who apply for temporary suspension of schooling for pregnancy or child nurture have to apply for resumption of studies with birth certificates and relevant documentation when the term of the suspension expires.
- 4.復學時仍應在原肄業之學系或研究所及相銜接之年級肄業 When resuming studies, students shall continue their studies at the department or the graduate institute that they were studying at when they applied for temporary suspension, and they shall resume their studies in the same grade in which they applied for the temporary suspension.
- 5.休學期滿,未申請復學或繼續申請休學者,應令退學 Students will be expelled if they do not apply for either resumption of studies or continuance of suspension when their term of the suspension expires.
- 6.通訊地址若有變更,請至學籍系統更新,以利學校公文書信往來 If your address is changed, please update it at the NCU Portal online in order to successfully receive official documents mailed to you by NCU.

1120831

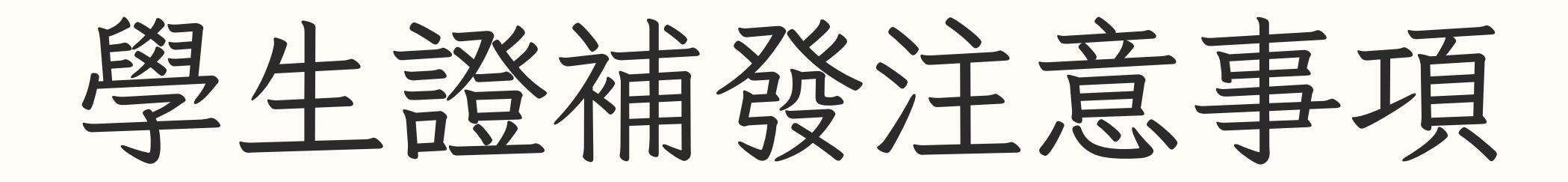

登入學校Portal帳號→學生服務→ 學籍成績服務→學生證掛失

(第一步)

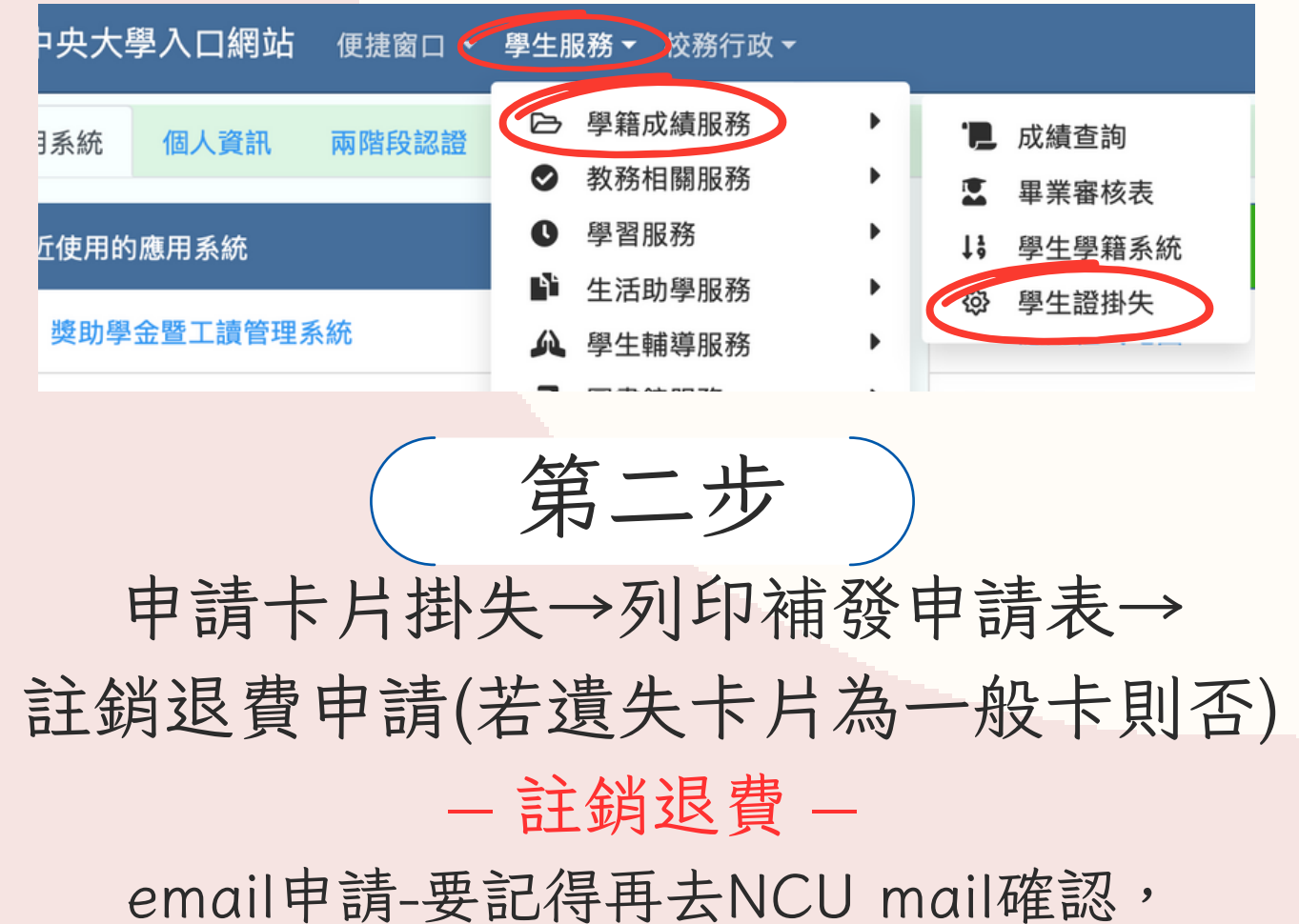

跑補發申請表上的流程:繳費、圖書館、系辦、住宿服務組 (沒住學校宿舍也要跑住宿服務組喔!)

> 跑補發申請表上的流程:繳費 領取新卡片時將舊卡一併繳回即可!

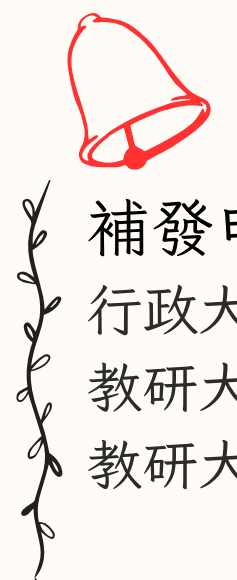

傳真申請-要記得列印退費申請單(可至註冊組公用電腦列印)

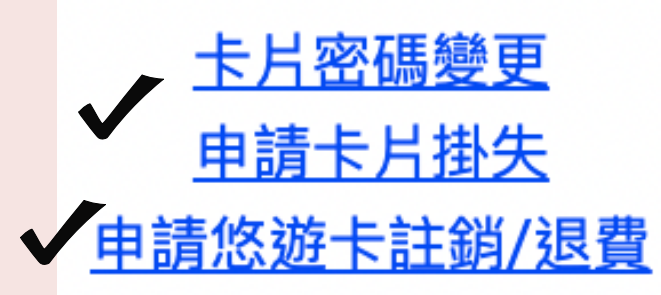

#### 若有問題也歡迎到註冊組洽詢!

( 第三步 )

填寫補發申請表與註銷退費申請→

一、如果卡片為遺失

二、如果卡片為損毀

septemperes

補發申請的費用繳費可以去: 行政大樓1F出納組繳費(現金) 教研大樓1F羅家倫講堂旁的投幣機(現金、悠遊卡、LinePay) 教研大樓3F註冊組(<mark>悠遊卡</mark>)

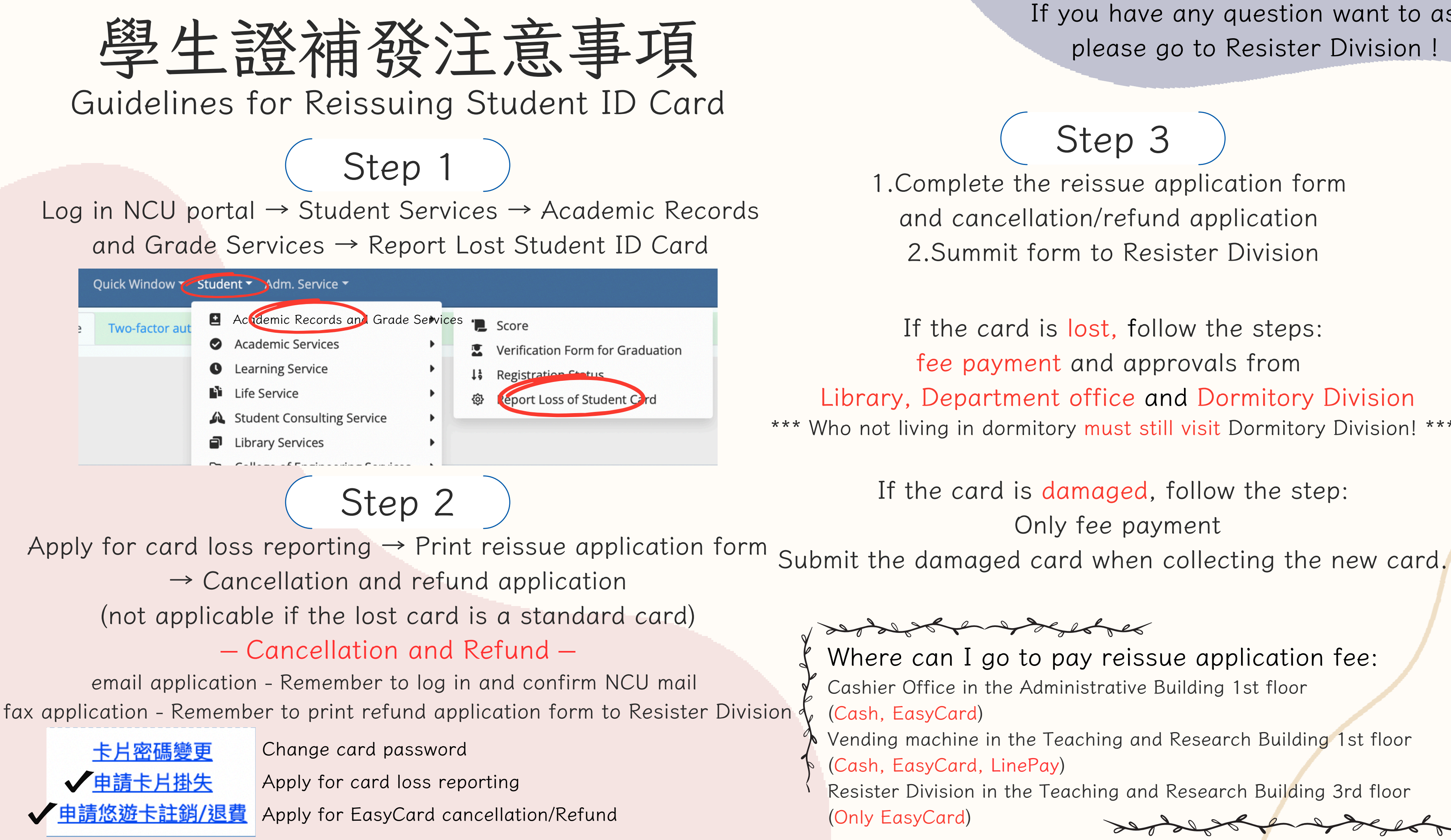

If you have any question want to ask, please go to Resister Division !

## Step 3

1.Complete the reissue application form and cancellation/refund application 2.Summit form to Resister Division

If the card is lost, follow the steps: fee payment and approvals from Library, Department office and Dormitory Division Who not living in dormitory must still visit Dormitory Division! \*\*\*

> If the card is damaged, follow the step: Only fee payment

Where can I go to pay reissue application fee: Cashier Office in the Administrative Building 1st floor

Vending machine in the Teaching and Research Building 1st floor (Cash, EasyCard, LinePay)

Resister Division in the Teaching and Research Building 3rd floor

# 應屆畢業生請注意以下事項 ~ - 請更新學籍資料 -

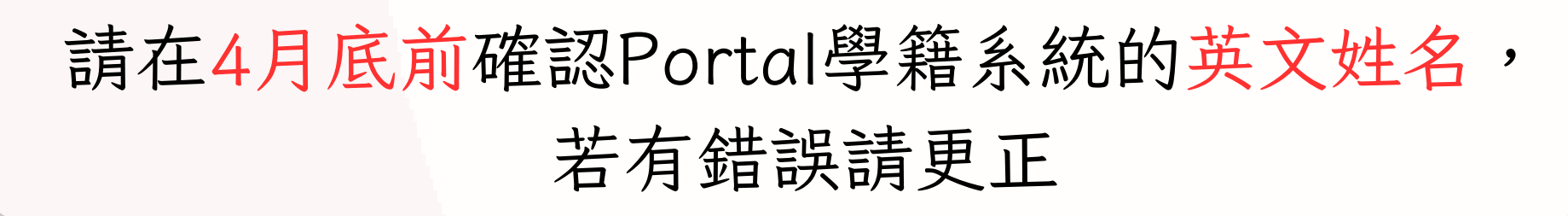

步驟如下

Portal → 服務櫃檯 → 教務專區 → 學籍/註冊 → 學籍登錄 → 學籍登錄中的英文姓名(第二頁)

在畢業離校前請完成更新個人資料

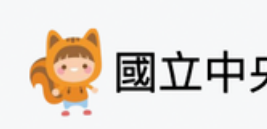

英文姓名

### 若有問題也歡迎到註冊組洽詢!

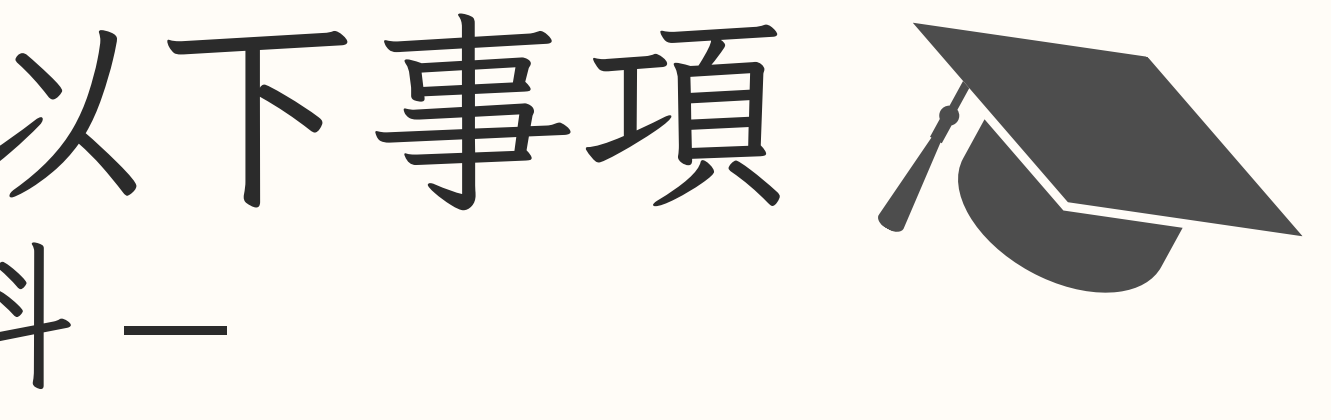

🧑 國立中央大學 - 服務櫃台 (iNCU)

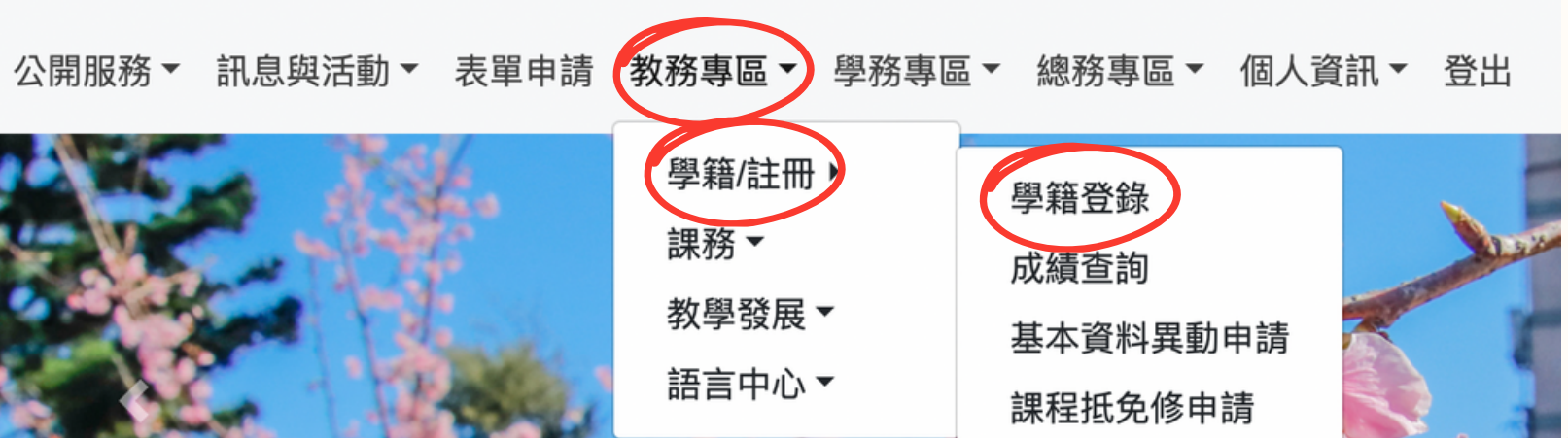

★您所填寫之英文姓名將登載於『英文學位證書』及『學籍成績證明文件』請務必正確填

◎已有英文譯名者:

可直接填寫『護照』或『正式英文證件』登載的英文譯名。(如:畢業證書、學位證書...等)

#### ◎尚無英文譯名者:

一、請參考教育部 《中文譯音使用原則》,中文譯音除另有規定外,以【漢語】拼音為準。 〔97.12.18.行政院院臺教字第0970056233號函〕。

二、至外交部領事事務局 《外文姓名中譯英系統》,查詢後填寫個人英文姓名。

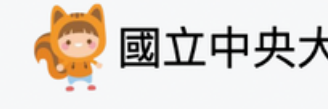

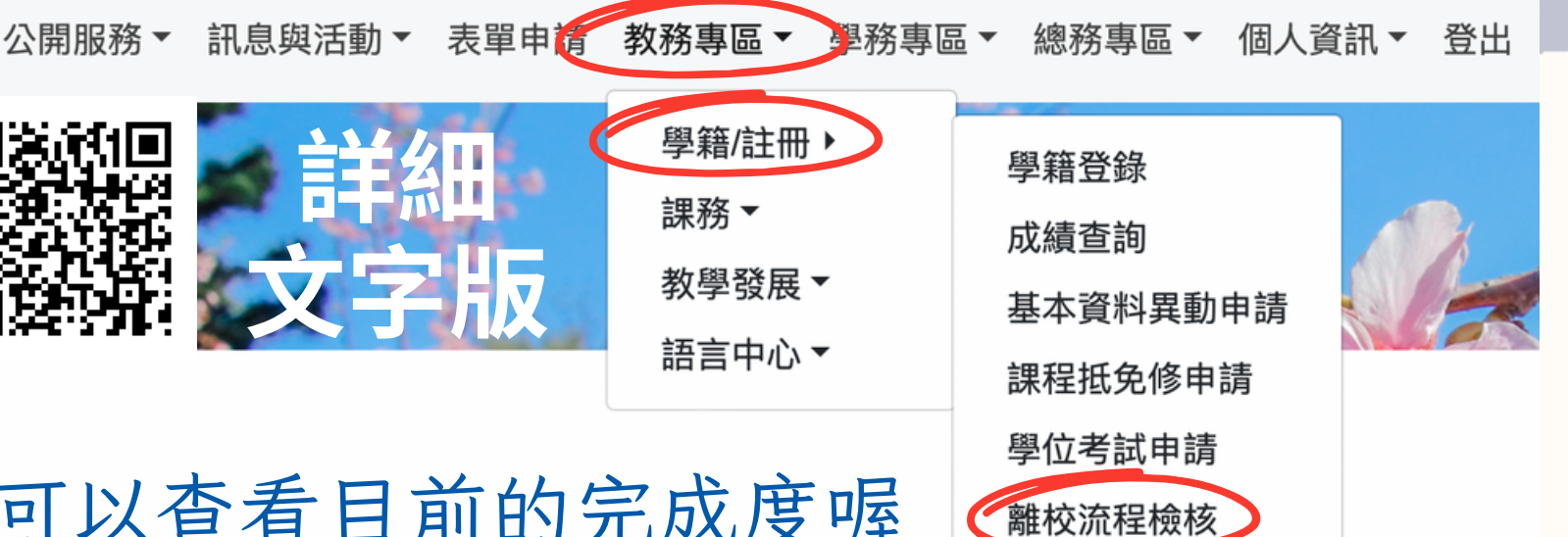

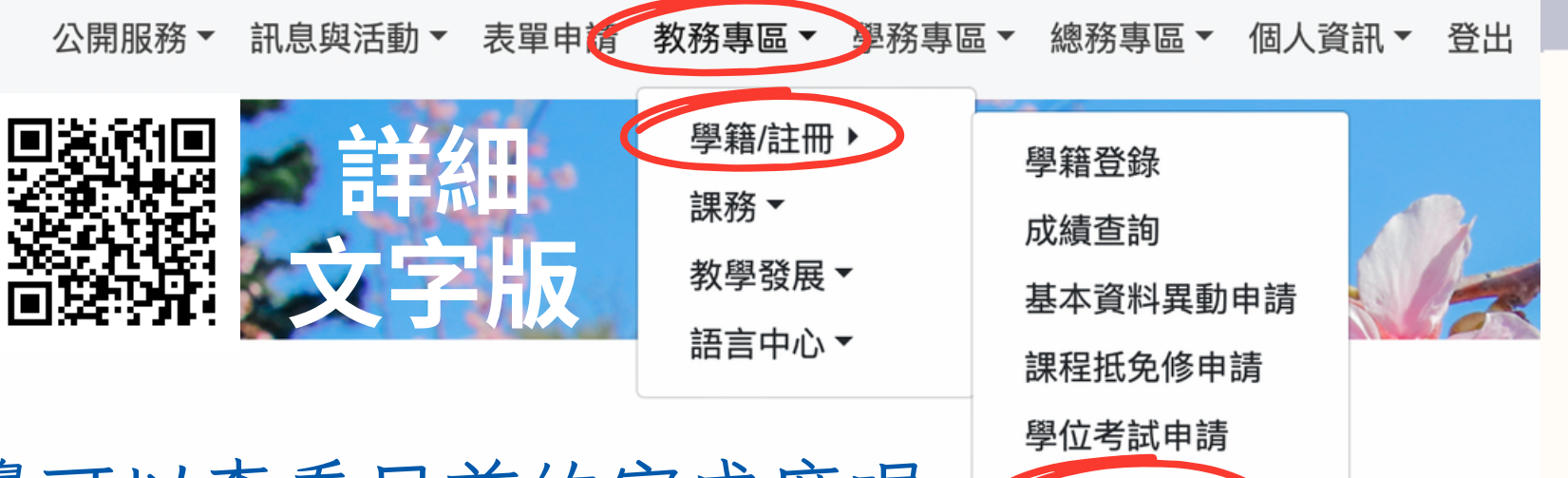

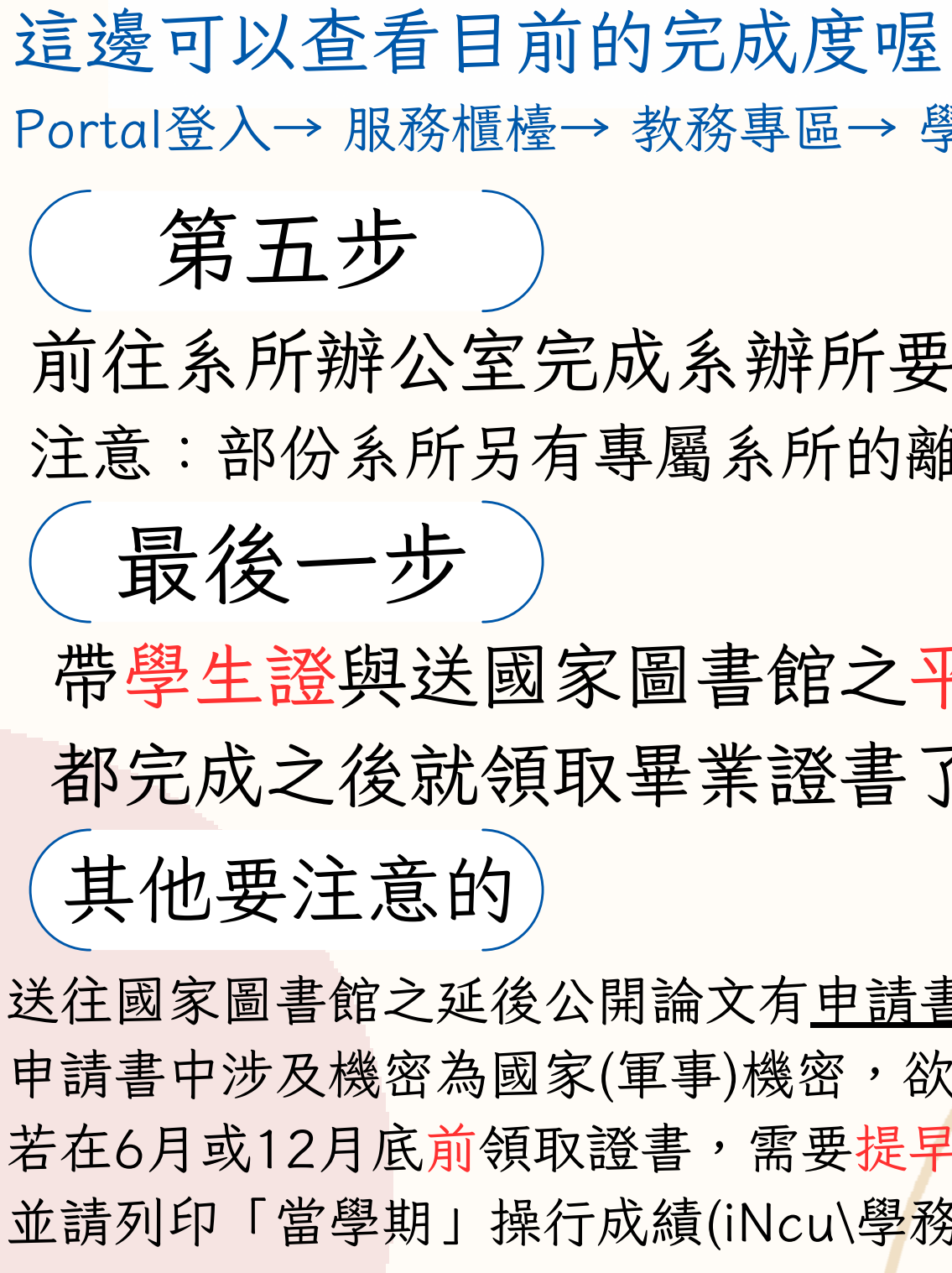

研究所畢業離校注意事項 - 請確認以下的內容 --

第一步

確認所修科目達畢業要求並且成績都到齊. 注意:畢業條件請洽各系所要求 提醒:任一成績(含修課與口試)只要未到都無法領取證書

第二步

繳交圖書館電子檔(紙本)論文後,並通過審核. 圖書館相關規定流程請點我

第三步

完成填寫 職涯離校問卷調查與圖書館帳號關閉. 注意:圖書館帳號關閉直接在離校流程檢核中申請 注意:部份系所另有專屬系所的離校問卷須填寫

## 第四步

宿舍清空並且已退宿完成.′(沒住宿者則否)

🤄 國立中央大學 - 服務櫃台 (iNCU)

Portal登入→ 服務櫃檯→ 教務專區→ 學籍/註冊→ 離校流程檢核 前往系所辦公室完成系辦所要求之內容. 注意:部份系所另有專屬系所的離校問卷須填寫

帶學生證與送國家圖書館之平裝論文來註冊組, 都完成之後就領取畢業證書了呦.

送往國家圖書館之延後公開論文有申請書(裝訂)與說明書(夾附即可) 申請書中涉及機密為國家(軍事)機密, 欲投稿期刊請選第三項說明 若在6月或12月底前領取證書,需要提早五個工作天前告知註冊組 並請列印「當學期」操行成績(iNcu\學務專區\獎懲\學期操行成績)

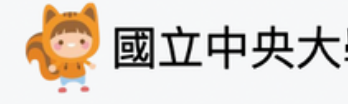

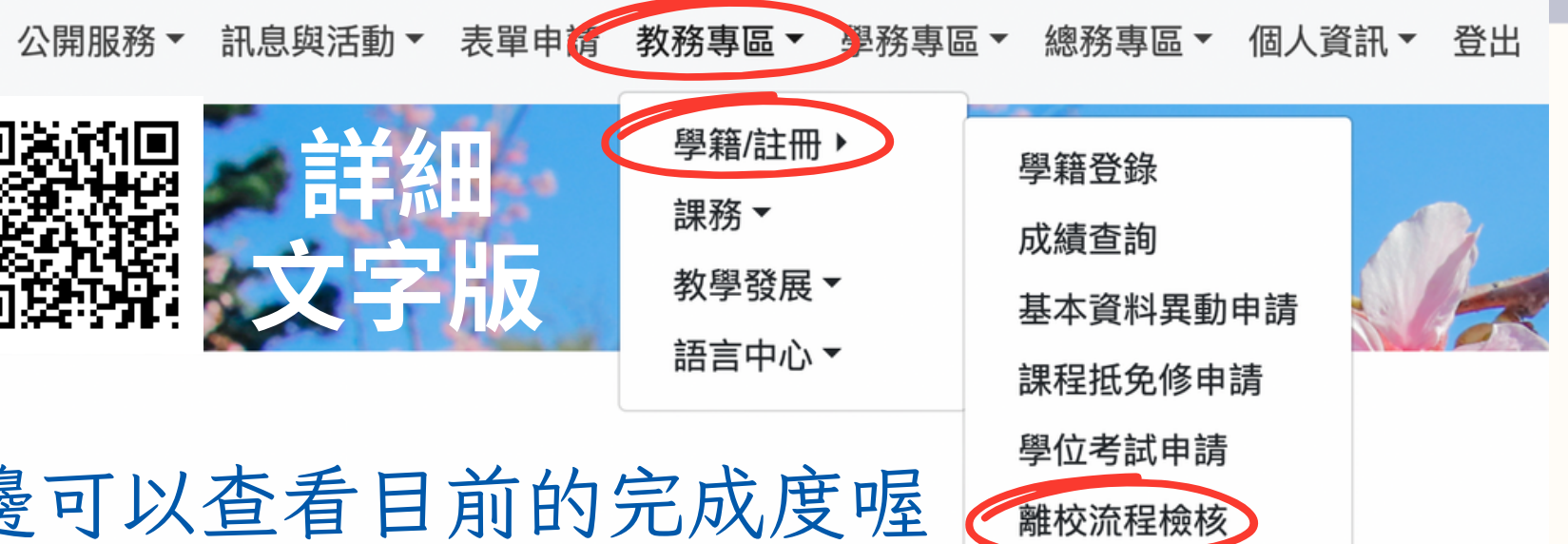

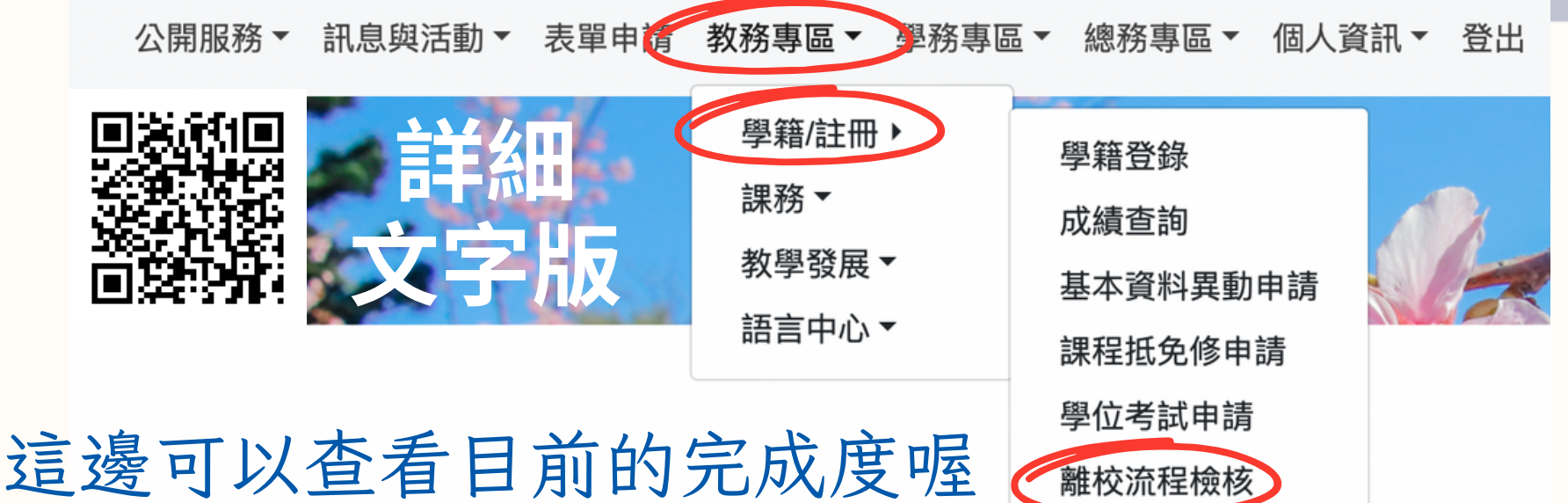

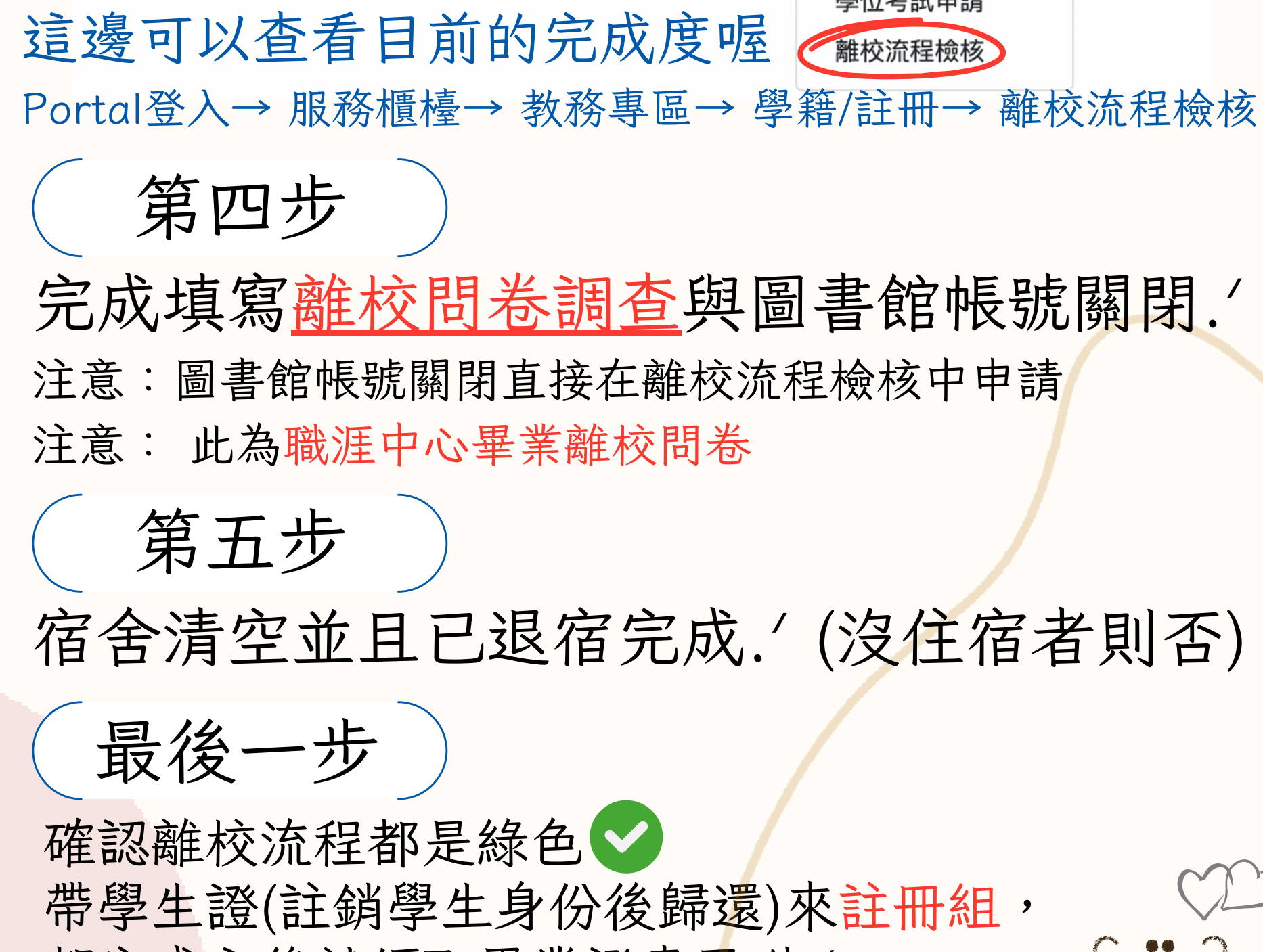

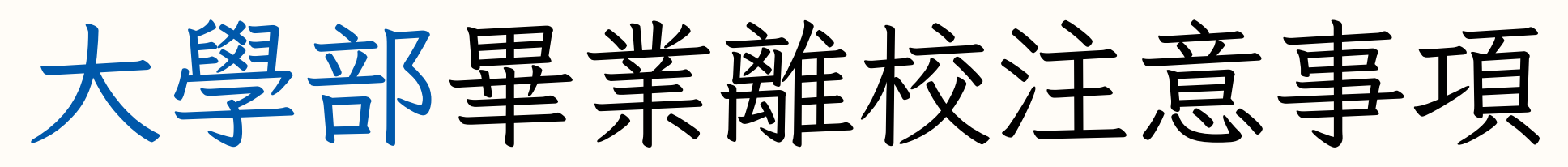

- 請確認以下的內容 --

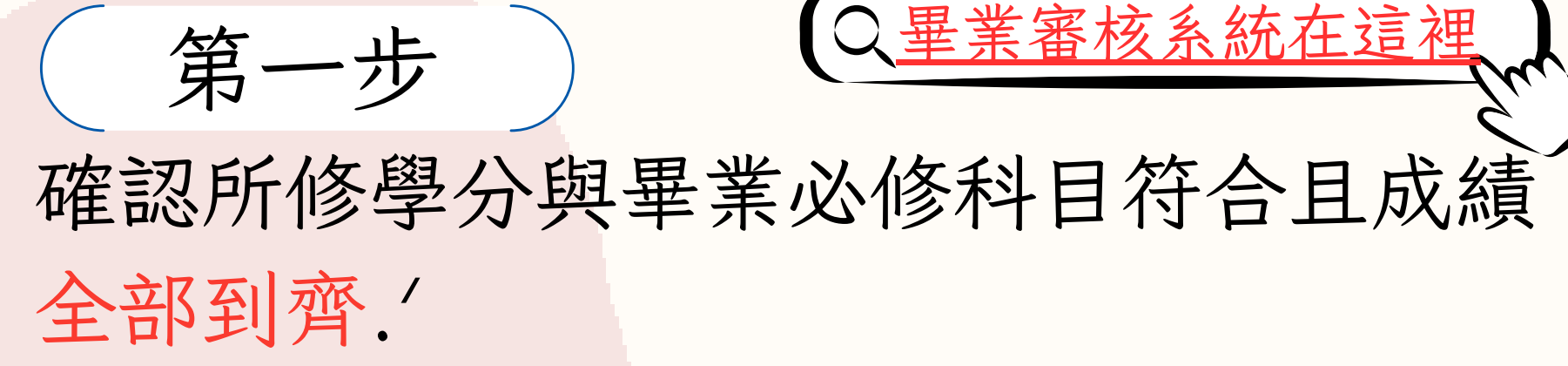

必修科目請參考入學年度:點入網址後再選擇必修科目 注意:有降轉的學生請詢問註冊組須參照的學年度

第二步

確認服務時數已達成100小時. 可以利用畢業審核系統或是服務學習網查詢 確認英文檢定門檻已通過並繳至語言中心. 語言中心檢定門檻查詢網址在這裡

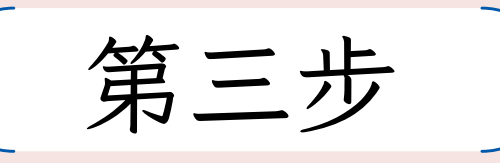

前往系所辦公室辦理離校手續.

國立中央大學 - 服務櫃台 (iNCU)

完成填寫離校問卷調查與圖書館帳號關閉. 注意:圖書館帳號關閉直接在離校流程檢核中申請 注意: 此為職涯中心畢業離校問卷

宿舍清空並且已退宿完成.(沒住宿者則否)

帶學生證(註銷學生身份後歸還)來註冊組, 都完成之後就領取畢業證書了呦.

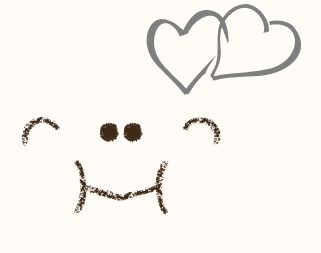